## Anleitung für OnlineBanking mit VR-NetKey und Sm@rt-TAN photo

#### Informationen zu Sm@rt-TAN photo

Bei Sm@rt-TAN photo generieren Sie speziell für einen Auftrag eine TAN mit einem TAN-Generator. Dieses Verfahren bedeutet Sicherheit und ein beguemes Onlinebanking für Sie.

#### **Die Erstanmeldung**

Um sich mit dem VR-NetKey anzumelden, öffnen Sie die Homepage unserer Bank über **www.rb-alw.de** und klicken rechts oben auf **Login OnlineBanking**.

| Privatkunden    | Firmenkunden               | Private Banking | Banking & Verträge | Meine Bank | Service & Mehrwerte | Q Suchen            |
|-----------------|----------------------------|-----------------|--------------------|------------|---------------------|---------------------|
| Raiffe<br>Augst | isenbank<br>ourger Land We | st eG           |                    |            |                     | Login OnlineBanking |

In der Anmeldemaske geben Sie zuerst Ihren **VR-NetKey** ein, den Sie von uns erhalten haben. Zusätzlich wird noch Ihre per Post erhaltene PIN benötigt. Bestätigen Sie Ihre Eingabe mit einem Klick auf **Anmelden**.

| Villkommen im OnlineBa              | nking Ihrer Raiffeisenbank Augsburg | er Land West eG |
|-------------------------------------|-------------------------------------|-----------------|
| Mit Zugangsdaten anmelden           | Mit QR-Code anmelden Neu            |                 |
| VR-NetKey oder Alias*<br>1234567890 |                                     |                 |
| PIN*                                |                                     | Q               |
|                                     |                                     |                 |

Nach der Erstanmeldung müssen Sie Ihre PIN ändern. Dies ist zwingend erforderlich. Geben Sie einmal die von uns **erhaltene PIN** ein, danach geben Sie bitte zweimal die **gewünschte PIN** ein und klicken auf **Eingabe prüfen**.

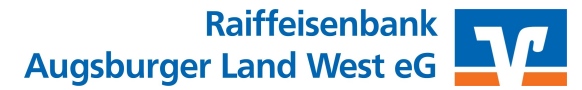

# ← PIN ändern

|                 |       | Regeln für die neue PIN:                                                                                                    |
|-----------------|-------|----------------------------------------------------------------------------------------------------|
|                 | 0     | Mindestens 8, maximal 20 Stellen.                                                                                                    |
|                 | 10/20 | Die PIN muss entweder rein numerisch sein oder                                                                                                    |
|                 |       | mindestens einen Großbuchstaben und eine Ziffer<br>enthalten.                                                                                                    |
|                 | ۲     | Verwenden Sie keine leicht zu erratende PIN, wie<br>zum Beispiel Zahlenfolgen oder zu einfache Zahlen-                                                                                                    |
|                 | 10/20 | und Zeichenkombinationen.                                                                                                    |
| [               |       | Erlaubter Zeichensatz:                                                                                                    |
|                 | ۲     | Buchstaben (a-z und A-Z, inkl. Umlaute und I3)<br>Ziffern (0-9)                                                                                                    |
|                 | 10/20 | Die Sonderzeichen @!%&/=?*+;:,<br>Falls Sie iOS nutzen, beachten Sie bitte, dass<br>Sonderzeichen in der PIN-Eingabe blockiert werden<br>können, insbesondere wenn Ihre PIN Zeichen wie ''<br>oder einen doppelten Bindestrich enthält. |
| Eingabe löschen |       | Eingabe prüfen →                                                                                                    |

Um die PIN-Änderung abzuschließen müssen Sie jetzt eine Sm@rt-TAN photo erzeugen. Wählen Sie hierzu bei **Sicherheitsverfahren Sm@rt-TAN photo** aus. Stecken Sie Ihre girocard in den TAN-Generator und scannen den Farbcode. Geben Sie die generierte **TAN** ein und klicken auf **Weiter**.

| hre Eingabe | Sicherheitsabfrage                                                                                                  |  |
|-------------|----------------------------------------------------------------------------------------------------|--|
|             | <ul> <li>Bitte unbedingt Auftragsdaten abgleichen</li> <li>Sicherheitsverfahren</li> <li>Sm@rt-TAN photo</li> </ul> |  |
|             |                                                                                                    |  |
|             |                                                                                                    |  |
|             | Bitte geben Sie die auf Ihrem TAN-Generator<br>angezeigte TAN ein.                                                  |  |
|             | TAN<br>123456                                                                                                    |  |
|             |                                                                                                    |  |
|             | ✓ Anleitung                                                                                                    |  |

Sie haben Ihren Zugang erfolgreich freigeschalten. Mit **Erneut anmelden** können Sie sich nun einloggen und Ihre ersten Geschäfte im Onlinebanking erledigen.

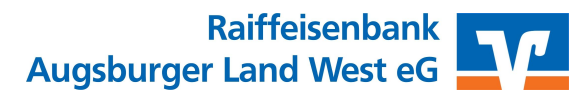

### Wichtige Sicherheitshinweise:

Nach der Erledigung Ihrer Onlinebanking-Geschäfte sollten Sie nicht einfach das Fenster des Browsers schließen, sondern Ihre Session über den Button im rechten Bereich beenden.

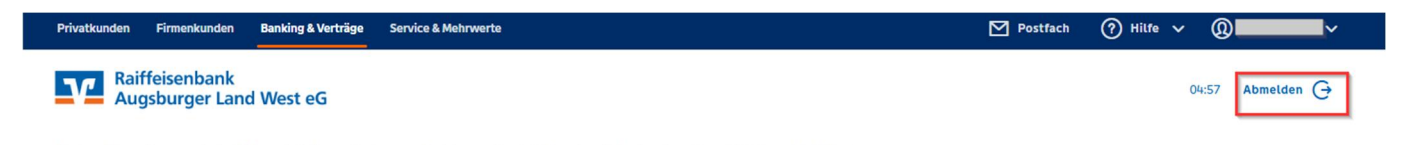

Dadurch werden Sie erfolgreich abgemeldet.